Go to <a href="http://pmaya.fkm.utm.my/pelajarutm">http://pmaya.fkm.utm.my/pelajarutm</a>

#### 1. Login for access to system

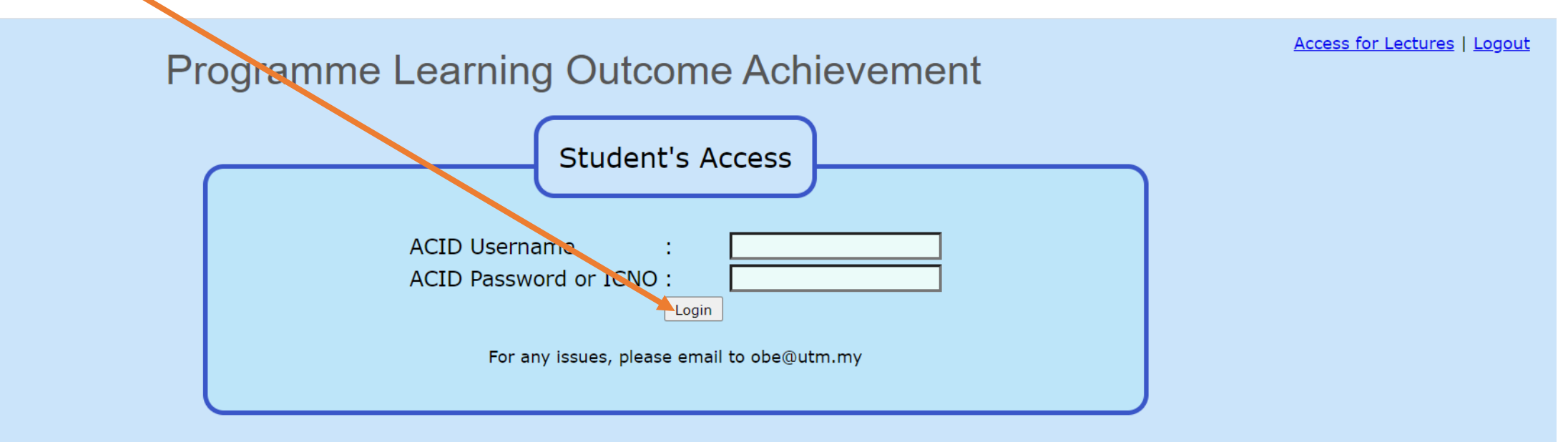

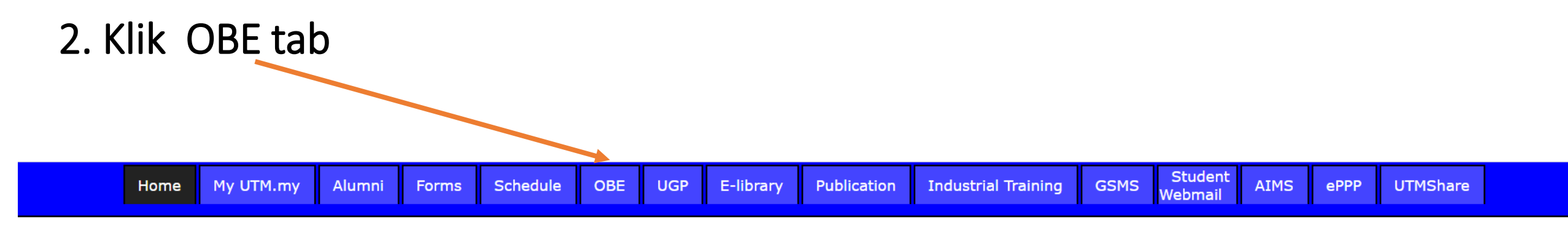

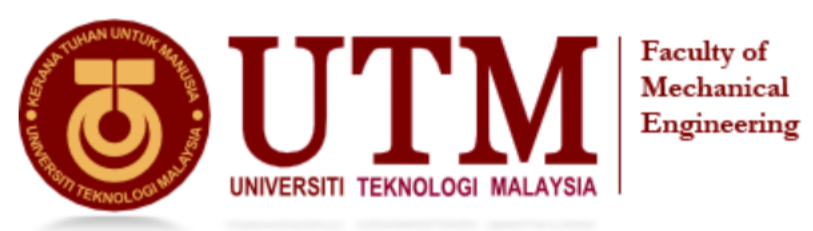

#### Integrated Academic Information System since 2003

Pengumuman / Announcement

06/06/2020 Course pre-registration for 20202020/1 will be commencing on the 14th June 2020.

Notis jadual waktu bagi kursus umum sem 1 2020/2021. Sila pilih di bawah. Schedules for Common Courses 20202020/1 are : 20202021-1 U1 UHIS1022 19052020.docx 20202021-1 U2 UHAK1012 14052020.docx

# 3. Klik End-of-Course Survey button

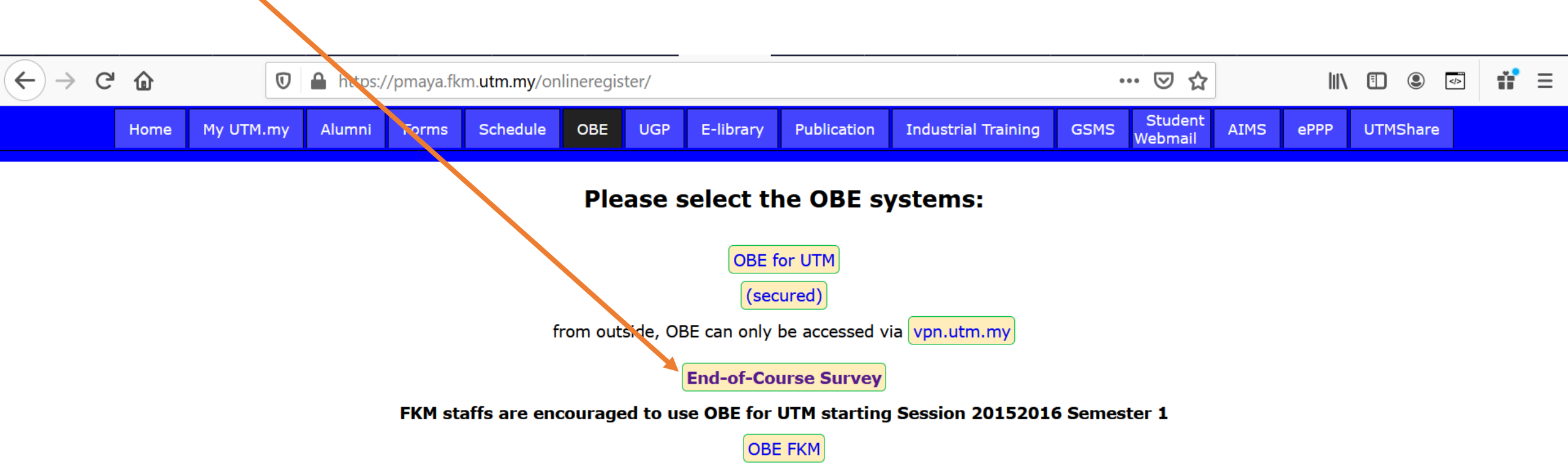

### 4. Login for fill in the End of Course Survey

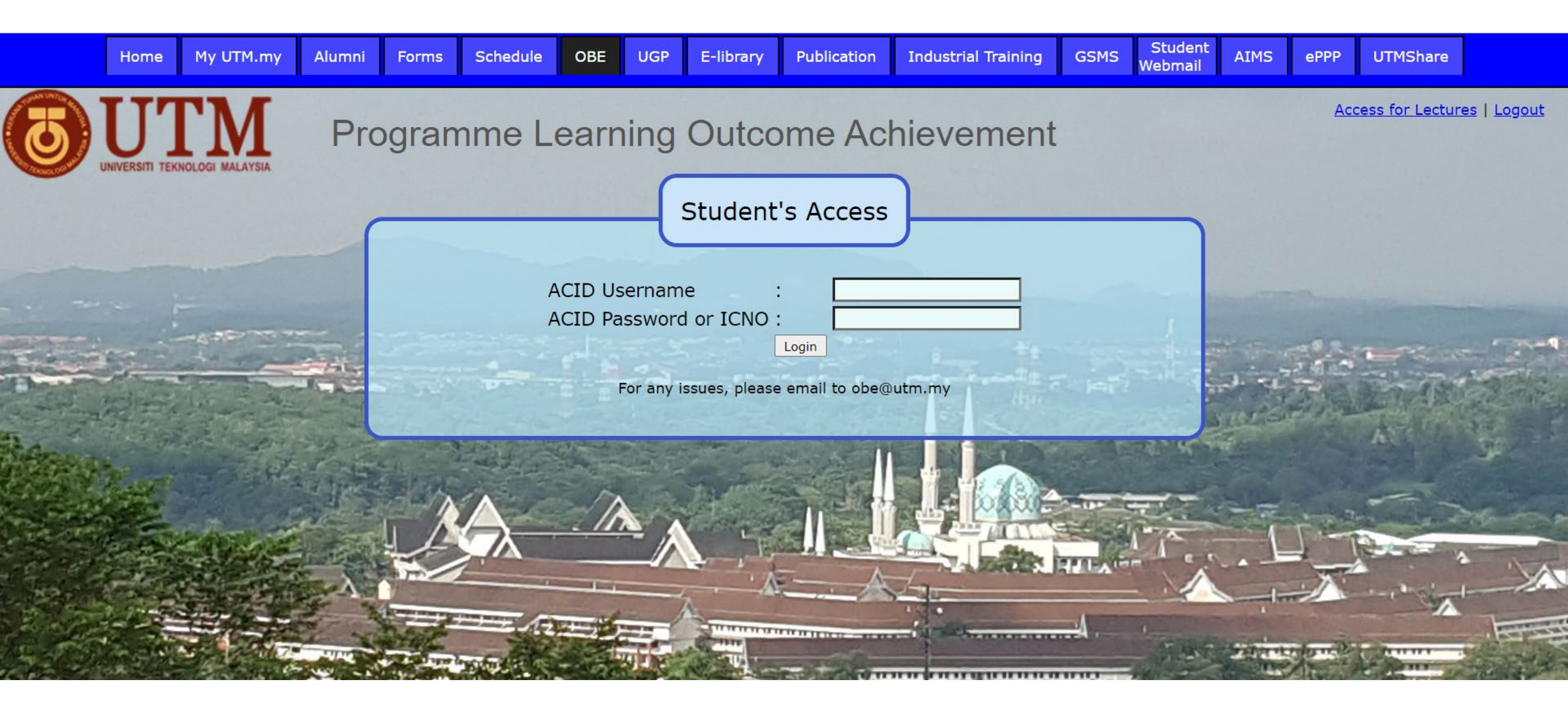

# 5. Scroll down until you find survey section

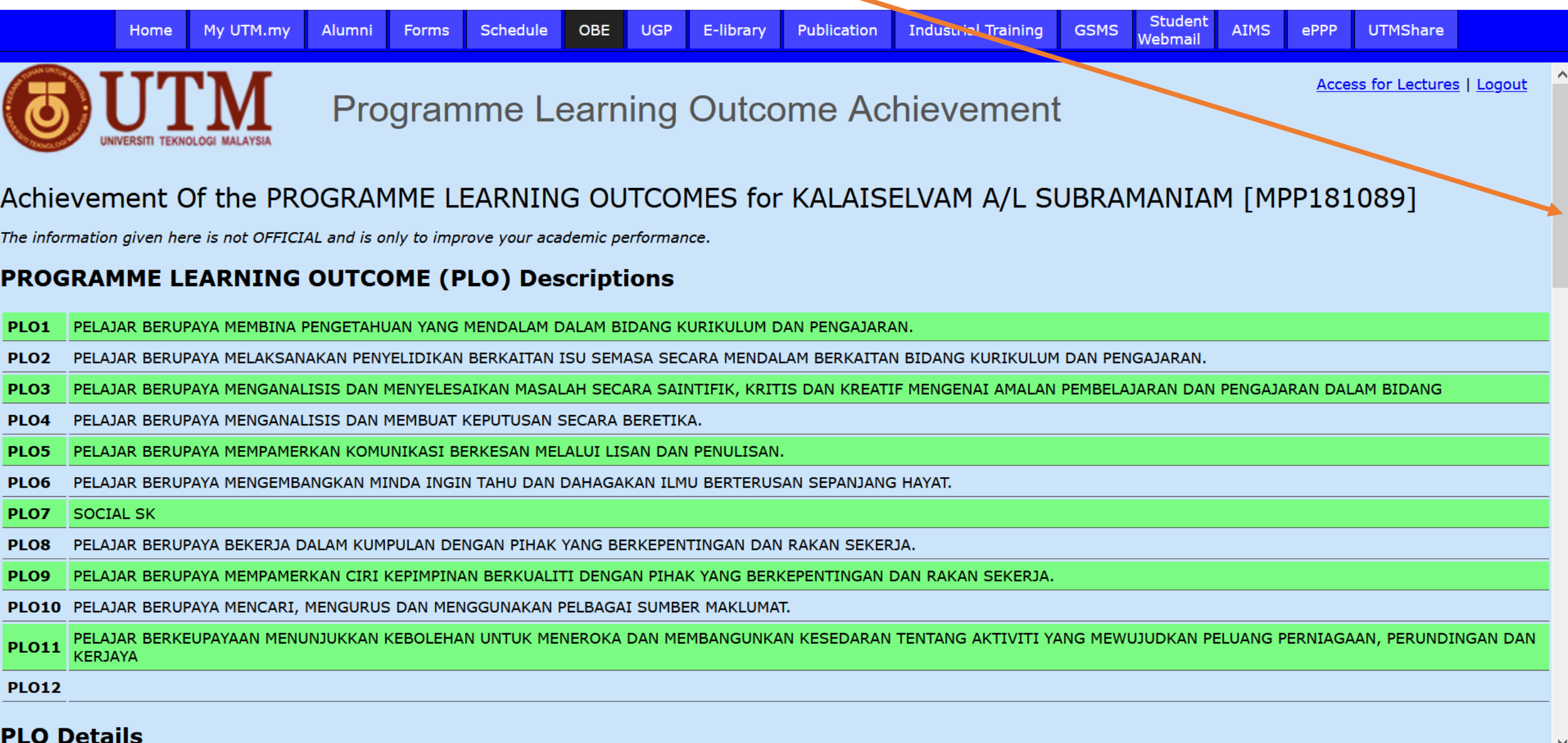

## 6. Choose course to evaluate, klik survey

|                            | Home                 | My UTM.my     | Alumni     | Forms      | Schedule    | OBE | UGP     | E-librar | y F | Publicatio | on In | dustrial | Training | GSM  | IS We | Student<br>ebmail | AIMS | ePPP  | UTMS  | Share |       |
|----------------------------|----------------------|---------------|------------|------------|-------------|-----|---------|----------|-----|------------|-------|----------|----------|------|-------|-------------------|------|-------|-------|-------|-------|
| PLO12                      |                      |               |            |            |             |     |         |          |     |            |       |          |          |      |       |                   |      |       |       |       |       |
| PLO Details                |                      |               |            |            |             |     |         |          |     |            |       |          |          |      |       |                   |      |       |       |       |       |
| Please fill-in the surveys |                      |               |            |            |             |     |         |          |     |            |       |          |          |      |       |                   |      |       |       |       |       |
| End of<br>Course<br>Survey |                      |               | COURS      | E          |             | SI  | ESSION  | SEM      | SEC | PLO1       | PLO2  | PLO3     | PLO4     | PLO5 | PLO6  | PLO7              | PLO8 | PLO9  | PLO10 | PLO11 | PLO12 |
| Done                       | MPPT1105             | RESEARCH STU  | JDY 1      |            |             | 20  | 0192020 | 2        | 01  |            |       |          |          |      | 1     | no data           |      |       |       |       |       |
| Done                       | MPFC1323             | INSTRUCTION   | AL DESIGN  |            |             | 20  | 0192020 | 2        | 01  |            |       |          |          |      | 1     | no data           |      |       |       |       |       |
| SURVEY                     | MPPU1003             | INNOVATIONS   | IN LEARNI  | NG AND TE  | ACHING      | 20  | 0192020 | 2        | 01  |            |       |          |          |      | 1     | no data           |      |       |       |       |       |
| SURVEY                     | MPPU1034<br>RESEARCH | APPLICATION ( | OF STATIST | ICS IN EDU | JCATIONAL   | 20  | 0192020 | 1        | 04  | 70.19      | 98    | 58.08    | 98       | -    | -     | -                 | -    | -     | 66    | -     | -     |
| SURVEY                     | MPPC1303             | CURRICULUM E  | EVALUATIO  | N          |             | 20  | 0192020 | 1        | 01  | 86.67      | 90    | 86.67    | 80       | -    | -     | -                 | -    | -     | -     | 80    | -     |
| SURVEY                     | MPPC1323             | INSTRUCTION   | AL DESIGN  |            |             | 20  | 0192020 | 1        | 01  |            |       |          |          |      | 1     | no data           |      |       |       |       |       |
| SURVEY                     | MPPU1024             | RESEARCH ME   |            | OUCATION   |             | 20  | 0192020 | 1        | 02  | 62.5       | 70    | 76.67    | 50       | -    | -     | -                 | -    | -     | -     | -     | -     |
| SURVEY                     | MPPU1024             | RESEARCH ME   |            | OUCATION   |             | 20  | 0192020 | 1        | 01  | 62.5       | 70    | 76.67    | 50       | -    | -     | -                 | -    | -     | -     | -     | -     |
| SURVEY                     | MPPC1103             |               | FOUNDATIO  | NS AND IN  | ISTRUCTIONS | 20  | 0182019 | 2        | 01  | 88         | -     | 80       | -        | 100  | 80    | -                 | 100  | -     | -     | -     | -     |
| SURVEY                     | MPPC1333             | THEORIES AND  | CHANGES    |            | CULUM       | 20  | 0182019 | 2        | 01  | 80         | -     | 95       | 80       | 90   | 90    | -                 | 100  | -     | -     | -     | -     |
| SURVEY                     | MPPC1113             |               | PLANNING A |            | GEMENT      | 20  | 0182019 | 2        | 01  | 80         | -     | 76.67    | 80       | 100  | -     | -                 | -    | 100   | -     | -     | -     |
| SURVEY                     | UPPF6033             | DYNAMICS OF   | LEADERSHI  | Р          |             | 20  | 0182019 | 2        | 02  | 87.5       | -     | -        | -        | 90   | -     | -                 | -    | 88.25 | -     | -     | -     |
| Average                    |                      |               |            |            |             |     |         |          |     | 77.17      | 82    | 78.54    | 73       | 95   | 85    | -                 | 100  | 94.13 | 66    | 80    | -     |

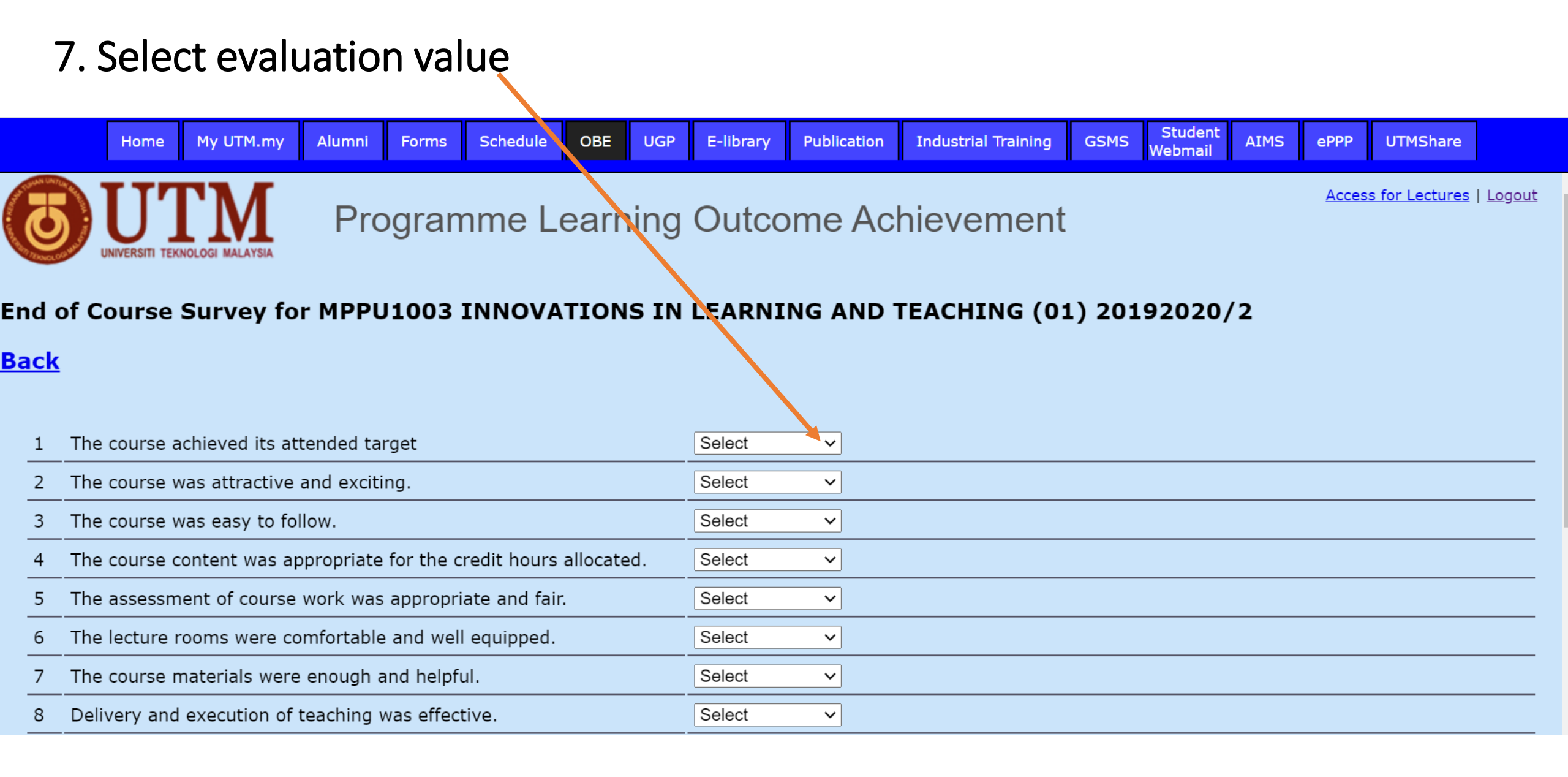

# 8. Complete survey form then Click Save button

|                                                     |               | Home                 | My UTM.my                       | Alumni                    | Forms            | Schedule     | OBE | UGP | E-library | Publication | Industrial Training | GSMS | Student<br>Webmail | AIMS | ePPP | UTMShare |  |
|-----------------------------------------------------|---------------|----------------------|---------------------------------|---------------------------|------------------|--------------|-----|-----|-----------|-------------|---------------------|------|--------------------|------|------|----------|--|
| 5                                                   | The           | assessm              | nent of course                  | work was                  | appropri         | ate and fair |     |     | Select    | ~           |                     |      |                    |      |      |          |  |
| 6                                                   | The           | lecture i            | rooms were co                   | omfortable                | and well         | equipped.    |     |     | Select    | ~           |                     |      |                    |      |      |          |  |
| 7                                                   | The           | course r             | naterials were                  | e enough a                | and helpfu       | ul.          |     |     | Select    | ~           |                     |      |                    |      |      |          |  |
| 8                                                   | Deliv         | very and             | execution of                    | teaching v                | was effect       | tive.        |     |     | Select    | ~           |                     |      |                    |      |      |          |  |
| 9                                                   | In yo<br>expl | our opin<br>anation/ | ion which part<br>discussion by | ticular top<br>the lectur | ic(s) rego<br>er | lire more    |     |     |           |             |                     |      |                    |      |      |          |  |
| 10 Which topic(s) are redundant with other courses? |               |                      |                                 |                           |                  |              |     |     |           |             |                     |      |                    |      |      |          |  |
| 11                                                  | Give          | sugges               | tions how this                  | course ca                 | in be imp        | roved        |     |     |           |             |                     |      |                    |      |      |          |  |
| Sa                                                  | Save          |                      |                                 |                           |                  |              |     |     |           |             |                     |      |                    |      |      |          |  |

#### 9. Repeat step 5-8 until end of your courses